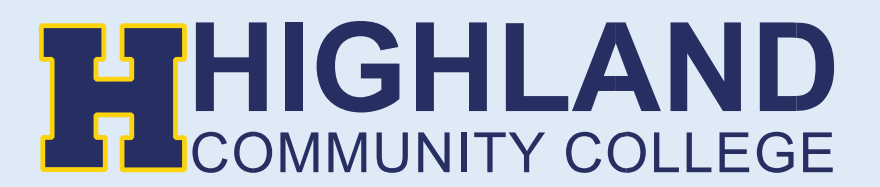

## Logging into your MyHCC

1) Go to Highland Community College website (<u>highlandcc.edu</u>) and click the "Login" button on the top right-hand corner.

|            |           | 547 | LOGIN GIVE STORE ALUMNI | LOCATIONS ATHLETICS CALE | ENDAR TRANSCRIPT |
|------------|-----------|-----|-------------------------|--------------------------|------------------|
| ADMISSIONS | ACADEMICS |     | STUDENT LIFE            | ABOUT HCC                | Q                |

2) Click "Sign In" and enter your Highland credentials

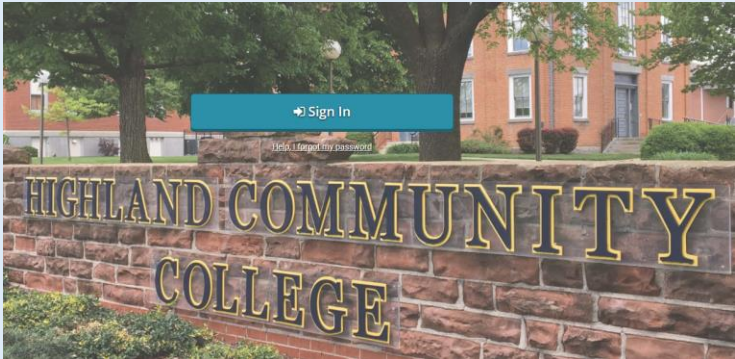

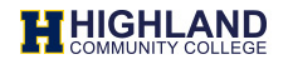

Enter your MyHCC Username\* and Password

jsmith@highlandcc.edu

.....

□ Keep me signed in

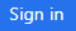

## Forgot MyHCC Password

\*MyHCC Username is FirstInitialLastName@highlandcc.edu for employees and LastName.FirstName@highlandcc.edu for students.

If you have any questions or issues signing in, please contact the HCC IT Heldesk at (785)-442-6060 or helpdesk@highlandcc.edu. 3) Once you login to access your account information, search for classes, pay your bill or enroll in classes, click on the ".MyHCC" button.

| Ξ | myLogi         | n   HCC + [   | 24                           |        |
|---|----------------|---------------|------------------------------|--------|
|   |                |               |                              |        |
|   | H              | H             | H                            | Н      |
|   | .HCC Home Page | .HCC Intranet | .HCC Library Online<br>Resou | .мунсс |
|   |                |               |                              |        |

4) This will bring you a new window showing your MyHCC account.

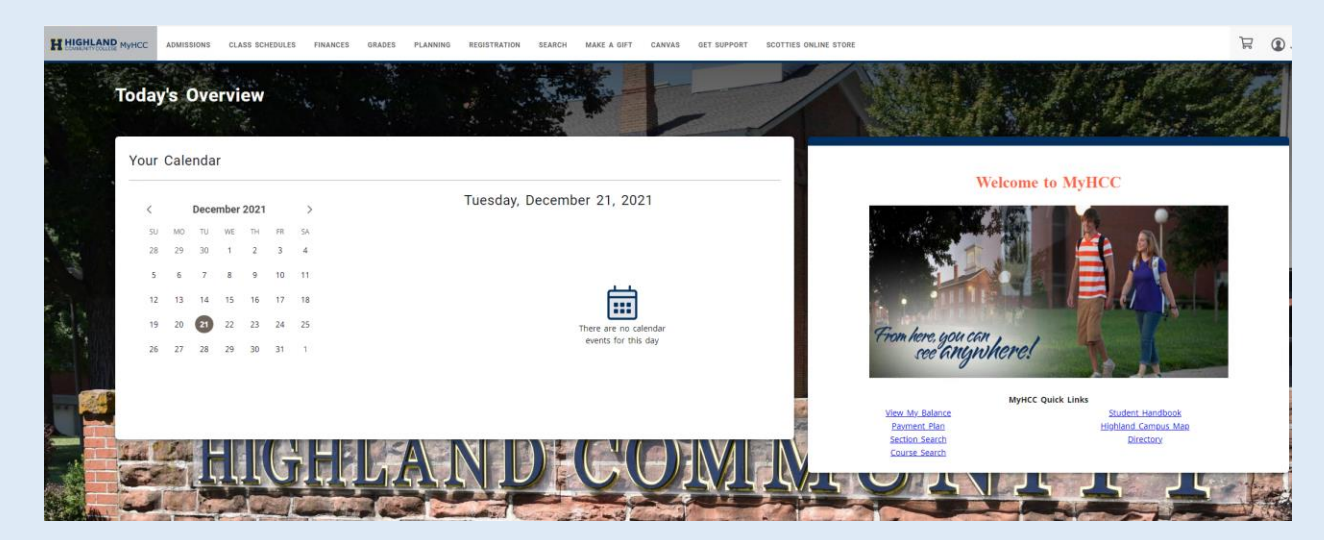

If you receive any error messages throughout this process, or have any additional questions, please feel free to contact our Highland IT Help Desk at (785) 442-6060 or by emailing us at <u>helpdesk@highlandcc.edu</u>.